# Vayla.fi-verkkopalvelu, hankesivujen ohjeet

(päivitetty 5.10.2020)

Tässä ohjeessa neuvotaan sekä uuden hankkeen luominen että olemassa olevan hankkeen muokkaaminen. Katso ohjeen lopusta huomiot vanhalta sivustolta tuodun hankkeen muokkaamisesta.

## **Uuden hankkeen luominen**

Kirjautumisen jälkeen näet yläosiossa tumman osion, josta löytyvät hallintaan liittyvät elementit. Saadaksesi hallintavalikon näkyviin, klikkaa valikko auki.

| • |     |            |             | <b>Etusivu</b> (Widget-sivu) |
|---|-----|------------|-------------|------------------------------|
|   | Väy | lävirasto  |             |                              |
|   |     |            | AINEISTOT 🕑 |                              |
|   |     | HANKKEET 🕑 | AINEISTOT 🅑 | AMMATTILAISELLE              |

- 1. Laajenna pudotusvalikosta rakenna
- 2. Valitse sivuston sivut

| Valtioneuvosto                              |   |                              |   | Sivuston sivut 🕥             |       |
|---------------------------------------------|---|------------------------------|---|------------------------------|-------|
| Hallintapaneeli >                           |   | Sivut Sivumallit Näyttösivut |   |                              |       |
| AA Admin 5                                  |   | Valitse Kohteet              |   |                              |       |
| ⊘ Väytä ⊘ ∨                                 |   | Julkiset sivut               |   |                              |       |
| Rakenna V                                   |   | Julkiset sivut               | @ |                              | ± • ^ |
| Sivuston sivut                              | 2 |                              |   | ∷ □ <b>en</b><br>Widget-sivu | £ >   |
| Sivun sivunosat<br>Sovelluksen Näyttömallit |   |                              |   | ∷ □ <b>sv</b><br>Widget-sivu | ± >   |
| Navigointivalikot                           |   |                              |   |                              |       |
| Teema-asetukset<br>Teema-asetukset          |   |                              |   |                              |       |
| Kieliversioiden hallinta                    |   |                              |   |                              |       |
| Sisältö >                                   |   |                              |   |                              |       |
| Luokittelu >                                |   |                              |   |                              |       |
| Roskakori >                                 |   |                              |   |                              |       |
| Jäsenet >                                   |   |                              | ~ |                              | ~     |

Selaa oikeaan kansioon. esim. suomenkieliset hankkeet polussa

# . fi > rakentaminen > kaikki hankkeet (tai esim. Elyjen suunnitteluhankkeet)

| ulkiset sivut > fi > Rakentaminen |   |   |    |   | <u> </u> |                                              | _           |   |                               |
|-----------------------------------|---|---|----|---|----------|----------------------------------------------|-------------|---|-------------------------------|
| fi<br>Widget-sivu Etusivu         | + | : | ×. | ^ | : ]      | Vidget-sivu                                  |             |   | Kaikki hankkeet Vidget-sivu   |
| SV<br>Widget-sivu                 |   | : | ÷  |   |          | <b>Rakentaminen</b><br>Widget-sivu           | + :         | • | II D Tiehankkeet              |
| UKK                               |   | : |    |   |          | <b>Palveluntuottajalle</b><br>Widget-sivu    | 0<br>0<br>0 | • | Ratahankkeet     Widgetscinu  |
| widgersivu                        |   |   |    |   |          | <b>Tietoa meistä</b><br>Widget-sivu          | 0<br>0<br>0 | × | Vesiväylähankkeet             |
|                                   |   |   |    |   |          | <b>Ympäristö</b><br>Widget-sivu              | 8<br>8<br>8 | • | Widget-sivu                   |
|                                   |   |   |    |   |          | <b>Liikenneverkko</b><br>Widget-sivu         | :           |   | Linkki tämän sivuston sivuun. |
|                                   |   |   |    |   |          | <b>Tapahtumat(AMB)</b><br>Widget-sivu        | :           |   |                               |
|                                   |   |   |    | : |          | <b>2020</b><br>Linkki tämän sivuston sivuun. | :           | • |                               |

Hankkeista on tehty mallihanke-niminen sivu, jonka avulla voidaan kopioida valmis pohja.

- 1. Klikkaa kolme pistettä kyseisen sivun kohdalta
- 2. Valitse kopio sivu

|     | + | : | Þ | ^ | •••               | <b>Seinäjoki-Vaasa</b><br>Widget-sivu       |   | 1 |
|-----|---|---|---|---|-------------------|---------------------------------------------|---|---|
|     | 2 | i | Þ |   | •••               | Kontiomäki–Arola-radan perus<br>Widget-sivu | : |   |
|     |   | : | - | - | -                 | Näytä<br>Seir<br>Wid Määrittele             |   |   |
| et: |   | : | Þ |   | •••               | Mui<br>Wid<br>Oikeudet                      | 1 | ) |
| nke |   | : | Þ |   | •••               | Rau Orpo-widgetit<br>Wid Poista             |   |   |
|     |   |   | Þ |   | • •<br>• •<br>• • | Mallihanke<br>Widget-sivu                   | Ŧ |   |

Anna sivulle hankkeen nimi ja tallenna.

| Kopioi sivu          | ×                       |
|----------------------|-------------------------|
| Nimi*                |                         |
| Tarinmaantie 50 -100 |                         |
|                      | Peruuta <b>Tallenna</b> |

Sivu lisätään listauksen alimmaksi. Sivupohja on nyt valmis ja voidaan siirtyä sisältöjen tekemiseen.

| <u>~</u> | Vesiväylähankkeet             | ••  | ** | Rauman seisake<br>Widget-sivu           | :                   |
|----------|-------------------------------|-----|----|-----------------------------------------|---------------------|
| : •      | Hankehaku                     | -   | ** | <b>Nikon testihanke</b><br>Widget-sivu  | E >                 |
|          | Linkki tämän sivuston sivuun. | · · | ** | Mallihanke<br>Widget-sivu               | +                   |
| :        |                               |     | ** | <b>Tarinmaantie 2-50</b><br>Widget-sivu |                     |
| •        |                               | ~   | ** | Tarinmaantie 50 - 100<br>Widget-sivu    | <b>:</b> ► <b>•</b> |
|          |                               |     |    |                                         | >                   |

# Hanke - sisältöjen tekeminen

- 1. Vasemmalta laajenna pudotusvalikosta kohta "sisältö"
- 2. Valitse "web-sisältö"

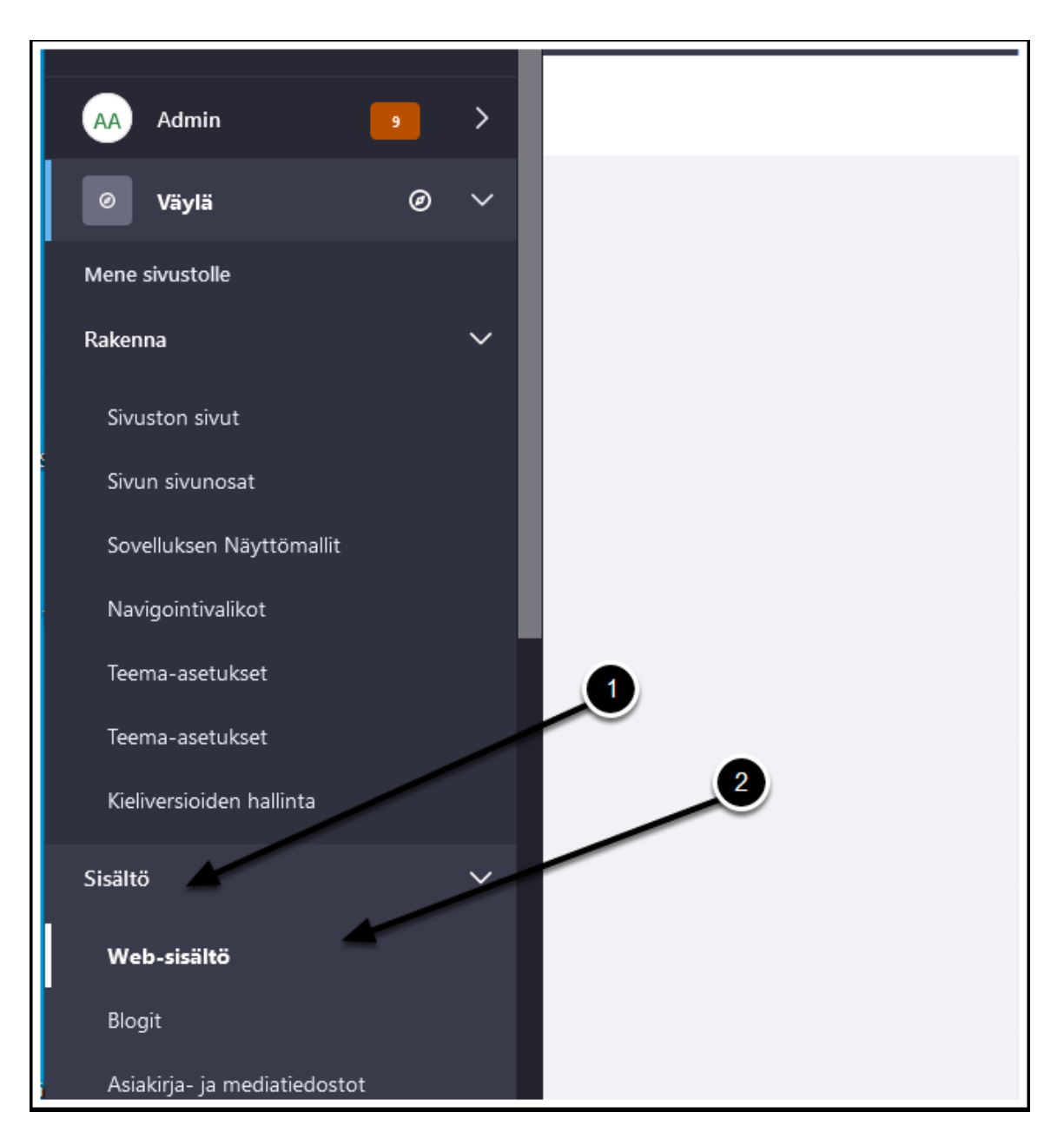

Selaa kansioita pitkin oikeaan hankehakemistoon

|                                                                                         | - |   |   |   |
|-----------------------------------------------------------------------------------------|---|---|---|---|
| Web-sisältö Rakenteet Esitysmallit Rakenteen lisäominaisuudet                           |   |   |   |   |
| Suodata ja järjestä ▼ 1↓ Hae                                                            | Q | 0 | ≣ | + |
| Etusivu / livi.arcusys.fi_Hankkeet / Kaikki hankkeet                                    |   |   |   |   |
| KANSIOT                                                                                 |   |   |   |   |
| B Hanna Ackley. muokattu 4 Vuodet sitten.     RATA Keski-Pasila     Julkaistu           |   |   |   | * |
| Hanna Ackley. muokattu 4 Vuodet sitten.     TIE Vt 8 Turku–Pori     Julkaistu           |   |   |   | * |
| B Hanna Ackley, muokattu 4 Vuodet sitten.     Äänekosken liikenneyhteydet     Julkaistu |   |   |   | : |
|                                                                                         |   |   |   |   |

Lisää hankkeelle ensin oma kansio

- 1. Klikkaa plus merkkiä
- 2. Valitse "alikansio"

| c | ک (j | ∷ | +                                                                                            |   |
|---|------|---|----------------------------------------------------------------------------------------------|---|
|   |      |   | Voit mukauttaa tätä valikkoa tai<br>nähdä kaikki, mitä sinulla on<br>napsauttamalla "lisää". |   |
|   |      |   | Alikansio                                                                                    | ^ |
|   |      |   | SUOSIKIT                                                                                     |   |
|   |      |   | Tavallinen web-sisältö                                                                       |   |
|   | 2)   |   | Tiedote tai muu<br>ajankohtaisartikkeli                                                      |   |
|   |      |   | Näytetään 8 / 71 Elementistä                                                                 | ~ |
|   |      |   | Lisää                                                                                        |   |

Anna kansiolla hankkeen nimi. Ensin on liikennemuotoon viittaava sana (RATA/VESI/TIE), sen jälkeen hankkeen nimi ja sen jälkeen dokumenttityyppi.

Esim. RATA Kuopion ratapiha, hankeartikkeli

| Nimi *                                    |  |
|-------------------------------------------|--|
| TIE Tarinmaantie 50 - 100, hankeartikkeli |  |
| Kuvaus                                    |  |
|                                           |  |
|                                           |  |
|                                           |  |
|                                           |  |
| ISÄNTÄKANSIO                              |  |
|                                           |  |
|                                           |  |
| RAKENTEEN RAJOITTEET JA TYÖNKULKU 🔮       |  |
| RAKENTEEN RAJOITTEET JA TYÖNKULKU 🕥       |  |

Vaihda tarvittaessa järjestyssuunta ja klikkaa äsken luotu kansio auki

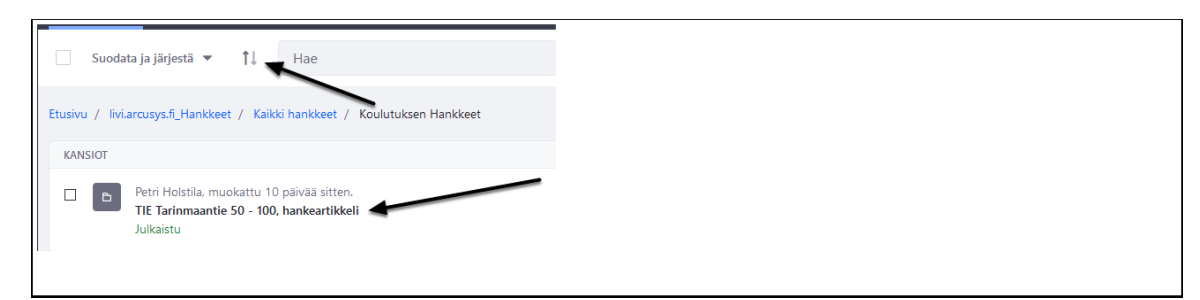

## Hankesisältö

Hankkeen omassa kansiossa valitse plussasta uusi ja lisää

| Web-sisäitö Rakenteet Esitysmallit Rakenteen lisäominaisuudet                 | Uusi                                                                                         |
|-------------------------------------------------------------------------------|----------------------------------------------------------------------------------------------|
| Suodata ja järjestä 🔻 🏌 🛈 🗄                                                   | <b>+</b>                                                                                     |
| Etusivu / liviarcusys.fi_Hankkeet / Kaikki hankkeet / Tarinmaantie - Holstila | Voit mukauttaa tätä valikkoa tai<br>nähdä kaikki, mitä sinulla on<br>napsauttamalla "lisää". |
|                                                                               | Alikansio                                                                                    |
|                                                                               | SUOSIKIT<br>Tavallinen web-sisältö<br>Tiedote tai muu<br>ajankohtaisartikkeli                |
| Web-sisältöjä ei löytynyt.                                                    | Näytetään 8 / 71 Elementistä                                                                 |
|                                                                               |                                                                                              |

## Etsi sanalla hanke ja valitse hanke

| <b>4</b>      |                                                                                           | <b></b> q                                                                                                    |
|---------------|-------------------------------------------------------------------------------------------|----------------------------------------------------------------------------------------------------|
|               |                                                                                           | Tyhjennä                                                                                                    |
| Käyttäjä      | Muokkauspäivä                                                                             | Lisää Suosikkeihin (2)                                                                                                    |
| Sami Mikkonen | 3 Vuodet sitten                                                                           | \$                                                                                                    |
| Toni Turunen  | 2 Kuukautta sitten                                                                        | <b>\$</b>                                                                                                    |
| Toni Turunen  | 11 päivää sitten                                                                          | <b>\$</b>                                                                                                    |
| Toni Turunen  | 11 päivää sitten                                                                          | <b>\$</b>                                                                                                    |
| Toni Turunen  | 11 päivää sitten                                                                          | *                                                                                                    |
|               | Käyttäjä<br>Sami Mikkonen<br>Toni Turunen<br>Toni Turunen<br>Toni Turunen<br>Toni Turunen | Käyttäjä     Muokkauspäivä       Sami Mikkonen     3 Vuodet sitten       Toni Turunen     2 Kuukautta sitten       Toni Turunen     11 päivää sitten       Toni Turunen     11 päivää sitten       Toni Turunen     11 päivää sitten |

Anna web-sisällölle otsikko. Ensin on liikennemuotoon viittaava sana (RATA/VESI/TIE), sen jälkeen hankkeen nimi ja sen jälkeen dokumenttityyppi. Esim. RATA Kuopion ratapiha, hankeartikkeli

Hankkeen otsikko näkyy vain sisäisesti web-sisältöjen listauksissa.

| sisallonjulkaisijan friendly | url: / <sivu>/-/asset_publisher/tarinmaantie-50-</sivu> | 100-hanke |
|------------------------------|---------------------------------------------------------|-----------|
| Otsikko *                    |                                                         |           |
| TIE Tarinmaantie 50 -10      | 00, hankeartikkeli                                      | Suomi     |
|                              |                                                         |           |
|                              |                                                         | E         |
|                              |                                                         | 30000     |
|                              |                                                         |           |

- 1. Kirjoita hankkeen nimi
- 2. Valitse nostokuva hankkeelle joka näkyy haussa
- 3. Kirjoita hankkeen kuvaus joka näkyy haussa

| lankkeen nimi *                                                                                                    |            |
|----------------------------------------------------------------------------------------------------|------------|
| Tarinmaantie 50 - 100                                                                                                    |            |
|                                                                                                    |            |
|                                                                                                    |            |
|                                                                                                    |            |
|                                                                                                    |            |
| JSH_0250.jpg                                                                                                    |            |
| Valitse                                                                                                    |            |
|                                                                                                    |            |
| lankkeen kuvaus                                                                                                    |            |
| $\mathbf{B}  \mathbf{I}  \underline{\mathbf{U}}  \mathbf{S}     \mathbf{x}_{\mathbf{z}}  \mathbf{x}^{\mathbf{z}}     \mathbf{I}_{\mathbf{x}}     \underline{\mathbf{A}}  \mathbf{\overline{\mathbf{A}}}     \underline{\mathbf{E}}  \Xi  \equiv  \Xi     \underline{\mathbf{E}}  \Xi  =     \underline{\mathbf{E}}  \Xi     \underline{\mathbf{E}}  \Xi  =     \underline{\mathbf{E}}  \Xi     \underline{\mathbf{E}}  \Xi  =     \underline{\mathbf{E}}  \Xi  =     \underline{\mathbf{E}}  =     \underline{\mathbf{E}}  \Xi  =     \underline{\mathbf{E}}  =     \underline{\mathbf{E}}  =     \mathbf{E}  =     \mathbf{E}  =     \mathbf{E}  =     \mathbf{E}  $ |            |
| normal 🔹   Koko 🔹   📾 🙊 🏴   🎛   🔛 🖬 💋   😳 Ω                                                                                                    |            |
| ※ ြ 📋 🛱 🙀 💭 🐟 🥕 🔍 🎝 🕞 Koodi                                                                                                    | Ohje Alt+0 |
| Hankkeen kuvaus                                                                                                    |            |
|                                                                                                    |            |
|                                                                                                    |            |
|                                                                                                    |            |
|                                                                                                    |            |
|                                                                                                    |            |
|                                                                                                    |            |
|                                                                                                    |            |
|                                                                                                    |            |

Kirjoita nostokuvaus

| Nostokuvaus |  |  |  |
|-------------|--|--|--|
|             |  |  |  |
|             |  |  |  |
|             |  |  |  |
|             |  |  |  |

#### Valitse hankkeen etusivu

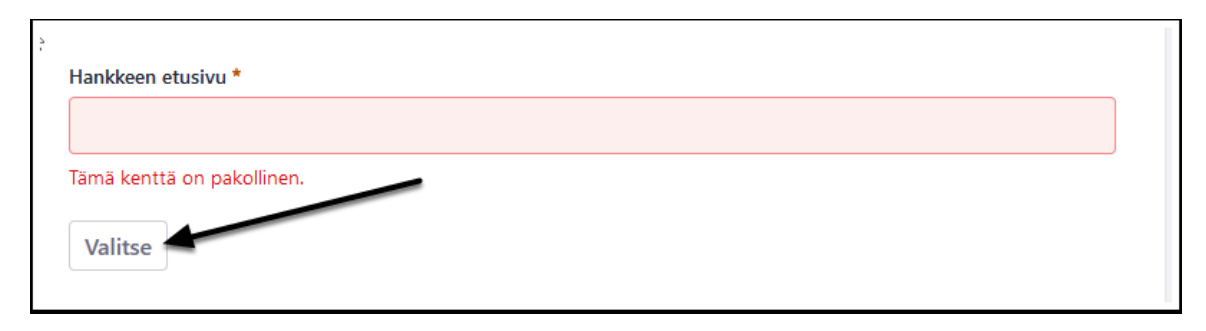

Selaa sivustohierarkiaa eteenpäin ja etsi hankkeen sivu.

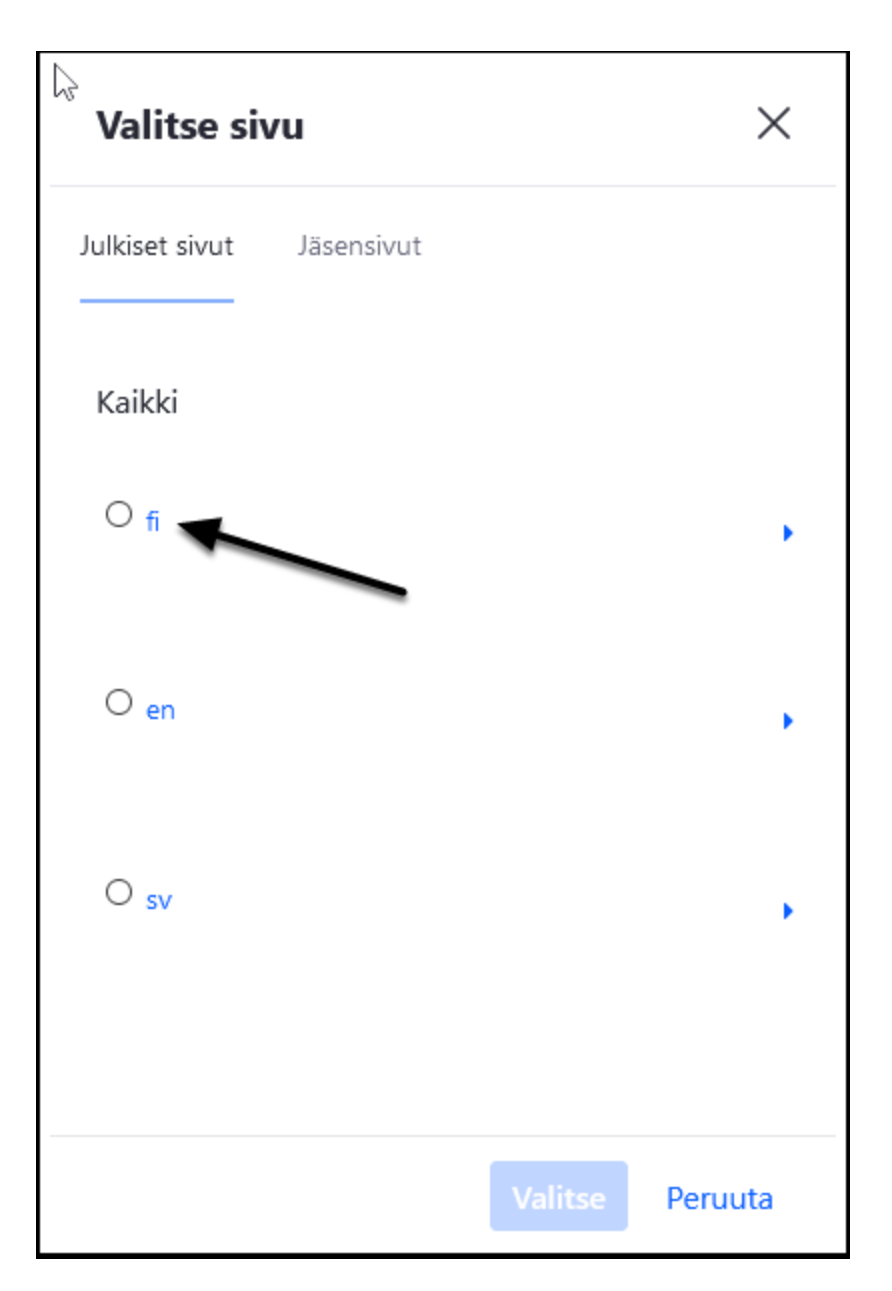

Valitse aikaisemmin luotu hankkeen sivu ja klikkaa valitse

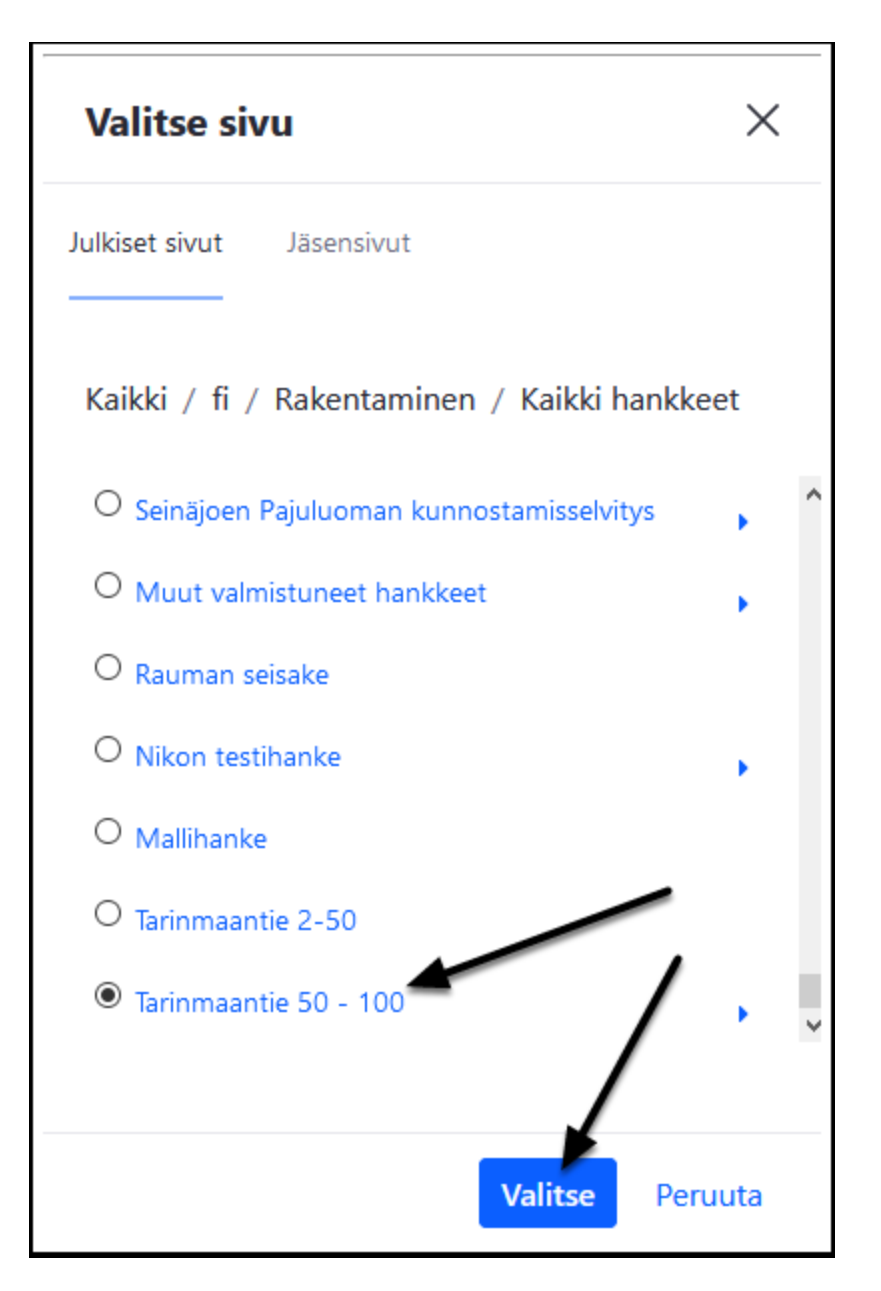

Valitse hero-kuva joka näkyy hankesivulla. Hankeen herokuva ei ole jatkossa pakollinen. Hero-kuvan koko on 1280x720: Muista tallentaa kuva niin, että koko ei ylitä 1 Mb.

| Hore Janua *     |  |  |
|------------------|--|--|
| nero-kuva "      |  |  |
| JSH_0236.jpg     |  |  |
|                  |  |  |
| Valitse Tyhiennä |  |  |
|                  |  |  |
| laettavissa      |  |  |
|                  |  |  |
| KYLLA            |  |  |
|                  |  |  |

## Valitse luokituksista hanketta kuvaavat luokitukset

Luokitukset ovat oleellisia, jotta hankehaussa hankkeet löytyvät eri hakuehdoilla!

- Hankkeen vaihe
- Väylämuoto
- Alue: maakunta ja kunnat

Huom! Nämä eivät ole peräkkäin listauksessa.

| METATIEDOT              | ~ |
|-------------------------|---|
| Hankkeen vaihe <b>*</b> |   |
| Väylämuoto              |   |
| Tie 🗙                   |   |

Lopuksi kun kaikki tarpeelliset sisällöt on täytetty Julkaise

| NAYTIOSIVU                  | > |
|-----------------------------|---|
| KÄYTTÄJÄYSTÄVÄLLINEN OSOITE | > |
| AJASTUS                     | > |
| LIITTYVÄT SISÄLLÖT          | > |
|                             |   |

Siirry nyt sivulle jonka olet luonut aikaisemmin. Voit siirtyä sivun nimellä jonka loit aikaisemmin tai käyttää hankehakua.

| ← → C <sup>a</sup> ŵ ♦ Aloitussivu      | 🛛 🔒 https://qa.vayla.fi8   | 443/tarinmaantie-50-100                        | ۲                                                    | ☺ ☆            |
|-----------------------------------------|----------------------------|------------------------------------------------|------------------------------------------------------|----------------|
|                                         |                            | Tarinmaantie 50 - 100 (Widget-sivu)            | ø © -                                                | + 🗣            |
|                                         | Väylävirasto               |                                                | Liikennetilannepalvelu 🗹 Vhteys                      | tiedot Palaute |
| 😭 TIETOA VÄYLISTÄ                       | KUNNOSSAPITO 🕑             | SUUNNITTELU 🕑 RAKENTAMINEN 📀 PA                | ALVELUNTUOTTAJALLE 📀 TIETOA MEISTÄ                   | $\odot$        |
| Väylä > Rakentaminen >                  | Kaikki hankkeet > Tarinmaa | antie 50 - 100                                 |                                                      |                |
| Liitteet                                |                            | Tämä sovellus ei vie<br>Valitse web-sisältö b  | lä ole näkyvä käyttäjille<br>ehdäksesi sen näkyväksi |                |
|                                         |                            |                                                |                                                      |                |
|                                         |                            | Tämä sovellus ei vie<br>Valitse web-sisältö ti | lä ole näkyvä käyttäjille<br>ehdäksesi sen näkyväksi |                |
| Tämä sovellus ei vielä o<br>käyttäjille | ole näkyvä                 |                                                |                                                      |                |
|                                         |                            |                                                |                                                      |                |
|                                         |                            |                                                |                                                      |                |

Hankkeen sivulla klikkaa sinisellä pohjalla olevaa linkkiä. "valitse websisältö tehdäksesi sen näkyväksi"

| ntaminen 🗦 Kaikki hankkeet | > Tarinmaantie 50 - 100                                                                       |
|----------------------------|-----------------------------------------------------------------------------------------------|
|                            | Tämä sovellus ei vielä ole näkyvä käyttäjille<br>Valitse web-sisältö tehdäksesi sen näkyväksi |
| lus ei vielä ole näkyvä    | Tämä sovellus ei vielä ole näkyvä käyttäjille<br>Valitse web-sisältö tehdäksesi sen näkyväksi |

Klikkaa valitse

| WEB-SISÄLTÖ |  |
|-------------|--|
| Valitse     |  |
|             |  |
|             |  |

1. Hae web-sisältöä haun avulla. Jos haet lauseella, laita se heittomerkkeihin.

#### 2. Valitse hankesisältö

| erkinnät |                                      |                                 |        |              |                |                 |          |
|----------|--------------------------------------|---------------------------------|--------|--------------|----------------|-----------------|----------|
|          | Suodata ja järjestä 🔻 🏌              | "tarinmaantie 50 - 100 - Hanke" |        |              |                | Q               | ⊞        |
|          | 3 Tulosta kohteelle "tarinmaantie 50 | - 100 - Hanke"                  |        |              |                |                 | Tyhjennä |
|          |                                      |                                 |        |              |                |                 |          |
|          | Otsikko                              |                                 | Тууррі | Organisaatio | Kirjoittaja    | Muokkauspäivä   | Sivustot |
|          | Tarinmaantie 50 -100 - Hanke 🖊       |                                 |        |              | Petri Holstila | 15.9.2020 10:15 | Väylä    |

#### 1. Tallenna

2. Poistu näkymästä klikkaamalla ruksia.

| llia: Hanke (Väylävirasto)<br>Ilia. | 50 -100<br>512<br>toehto.<br>esitysmallia: Hanke (Väylävirasto) |                                       |
|-------------------------------------|-----------------------------------------------------------------|---------------------------------------|
|                                     | _                                                               |                                       |
| Peruuta                             |                                                                 | Î Î Î Î Î Î Î Î Î Î Î Î Î Î Î Î Î Î Î |

Hankesisältö on nyt näkyvissä sivuilla.

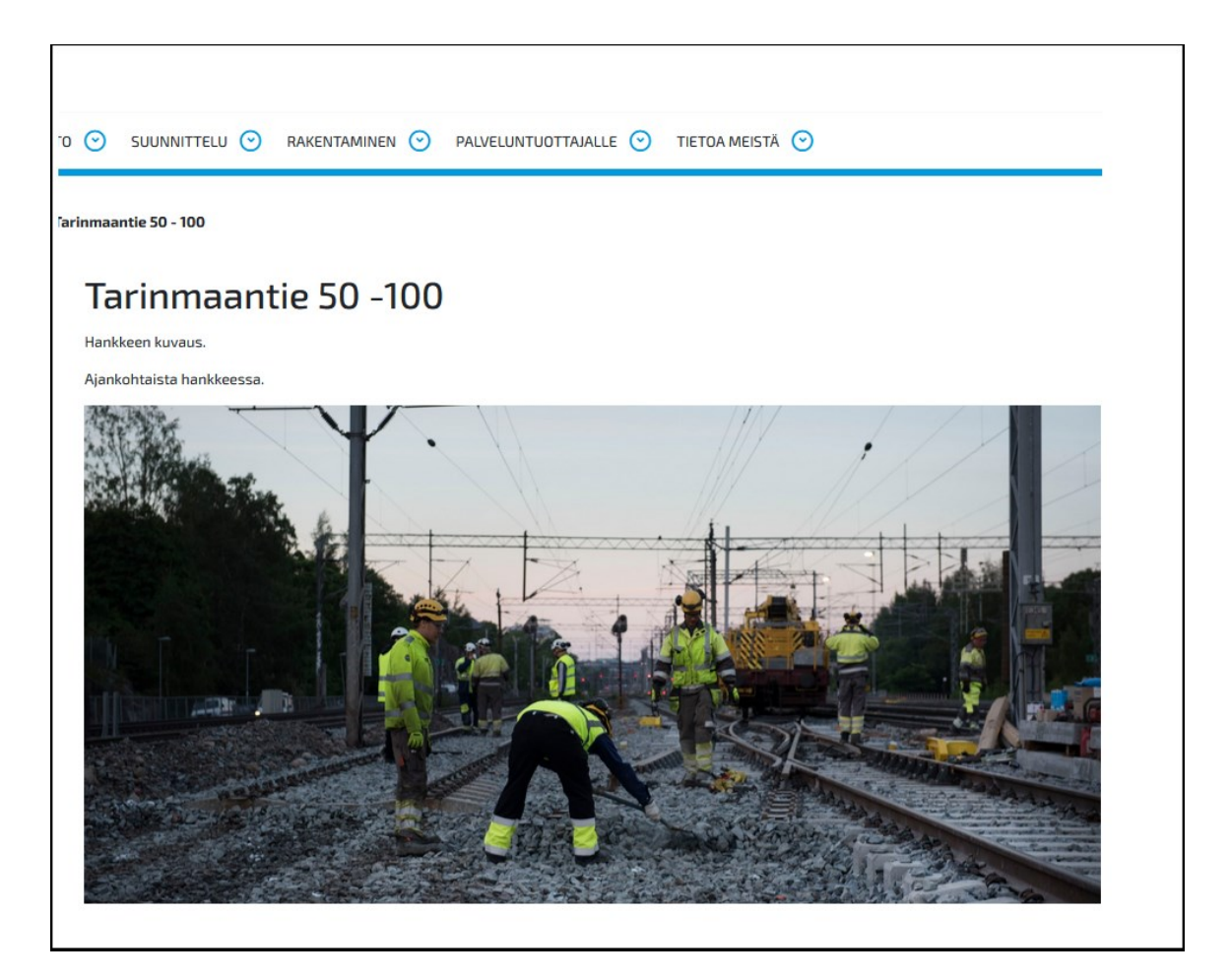

## Hankkeen perustiedot

Hankkeen perustiedot on oma sisältönsä sivulla, jonka sisällöntuottaja tekee ja hallinnoi itse hankesivulla.

Hankkeen web-sisältöjen hallinnassa lisää samaan kansioon Hankkeen perustiedot

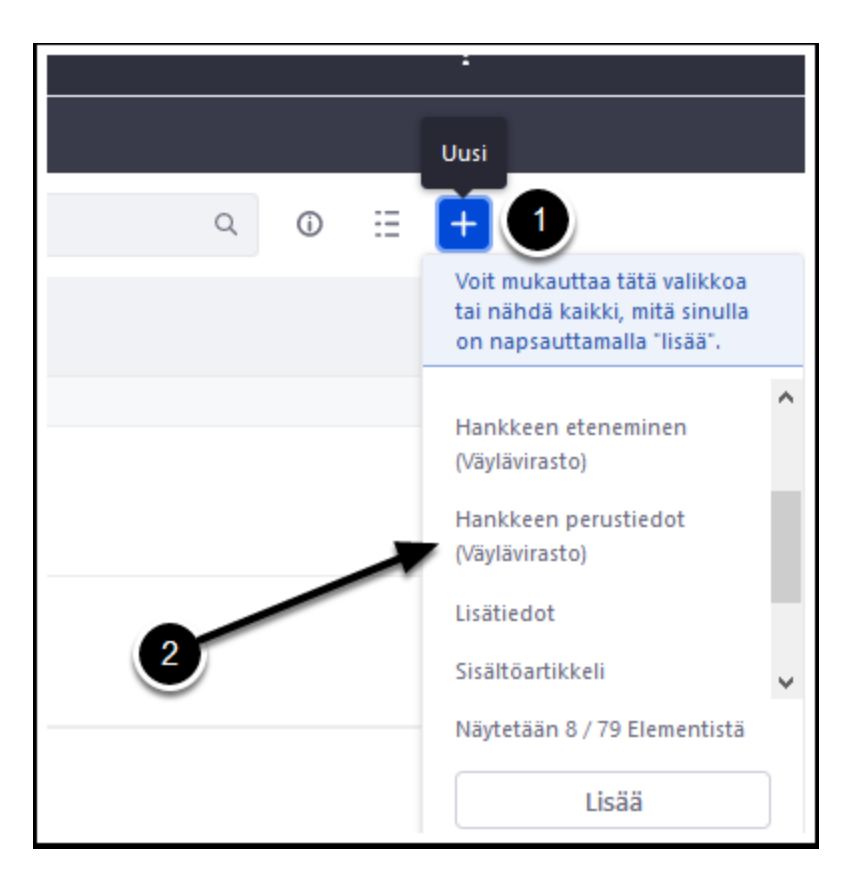

- 1. Anna web-sisällön otsikko joka näkyy ylläpidossa
- Valitse hankekorttiin dokumentti asiakirja- ja mediatiedostoista. (Valinnainen käytetään lähinnä suunnitteluhankkeissa)
- 3. Määritä aikataulu
- 4. Kirjoita yhteistyökumppanit
- 5. Kirjoita kustannukset
- 6. Lisää Vastuutaho ja haluttaessa logo
- 7. Plus-merkistä voi lisätä enemmän vastuutahoja ja miinumerkistä poistaa kyseisen kohdan.

|   | Otsikko *                                    |       |
|---|----------------------------------------------|-------|
| 1 | Tarinmaantie 50 - 100 - Hankkeen perustiedot | Suomi |
|   |                                              |       |
|   |                                              | Suomi |
|   | Hankekortti                                  |       |
| 2 | saana2.jpg                                   |       |
|   | Valitse Tyhjennä                             |       |
|   | Aikataulu                                    |       |
| 3 | 22.9.2020 - 22.9.2021                        |       |
| Ŭ | Yhteistyökumppanit                           |       |
| 4 | Destia                                       |       |
|   | Kustannukset                                 |       |
| 5 | 10 000€                                      |       |
|   | ii Vastuutaho 🕐                              | • •   |
|   | Väylävirasto                                 |       |
| 6 | Logo                                         |       |
|   |                                              |       |
|   | Valitse                                      |       |
|   | Kuvan kuvaus                                 |       |
|   |                                              |       |
|   |                                              |       |

Kirjoita tavoitteet ja julkaise

| B I U S X₂ x²   Ix   A · ⊠ ·   E E E E   E :=   # #                                                            |                       |
|----------------------------------------------------------------------------------------------------|-----------------------|
| тууш -   коко -   📾 🛒 🍽 🖽 🖬 🙆 🖉 😳 Ω                                                                            |                       |
| X ∩ m m m m m m m m m m m m m m m m m m                                                                        | Ohje Alt+0            |
| Rakentaa turvallinen ja päällystetty tie.                                                                      |                       |
| body<br>aettavissa<br>KYLLÄ                                                                                    | A                     |
|                                                                                                    |                       |
| AKENNE JA ESITYSMALLI                                                                                          | >                     |
| RAKENNE JA ESITYSMALLI<br>PIENI KUVA                                                                           | >                     |
| RAKENNE JA ESITYSMALLI<br>PIENI KUVA<br>METATIEDOT                                                             | >                     |
| RAKENNE JA ESITYSMALLI<br>PIENI KUVA<br>METATIEDOT<br>NÄYTTÖSIVU                                               | ><br>><br>><br>>      |
| RAKENNE JA ESITYSMALLI<br>PIENI KUVA<br>METATIEDOT<br>NÄYTTÖSIVU<br>KÄYTTÄJÄYSTÄVÄLLINEN OSOITE                | ><br>><br>><br>>      |
| RAKENNE JA ESITYSMALLI PIENI KUVA METATIEDOT NÄYTTÖSIVU KÄYTTÄJÄYSTÄVÄLLINEN OSOITE AJASTUS                    | ><br>><br>><br>><br>> |
| RAKENNE JA ESITYSMALLI PIENI KUVA METATIEDOT NÄYTTÖSIVU KÄYTTÄJÄYSTÄVÄLLINEN OSOITE AJASTUS LIITTYVÄT SISÄLLÖT | ><br>>><br>>><br>>>   |

Valitse perustiedot sisältö sivulle samalla tavalla kuin hankesisältökin.

| and the second                                              |                                                 |                         |                             |
|-------------------------------------------------------------|-------------------------------------------------|-------------------------|-----------------------------|
|                                                             |                                                 | C. Deckerology C.       |                             |
|                                                             |                                                 |                         | Sol and                     |
|                                                             |                                                 |                         |                             |
|                                                             |                                                 |                         |                             |
|                                                             |                                                 |                         |                             |
| Hankkeen per                                                | ustiedot                                        |                         |                             |
| Hankkeen per                                                | ustiedot                                        |                         |                             |
| Hankkeen per<br>Lataa Hankekortti<br>Aikataulu              | ustiedot<br><sup>Yhteistyökumppanit</sup>       | Kustannukset            | Vastuutahot                 |
| Hankkeen per<br>Lataa Hankekortti<br>Aikataulu<br>14.9.2020 | <b>Ustiedot</b><br>Yhteistyökumppanit<br>Destia | Kustannukset<br>10 000€ | Vastuutahot<br>Väylävirasto |
| Hankkeen per<br>Lataa Hankekortti<br>Aikataulu<br>14.9.2020 | <b>Ustiedot</b><br>Yhteistyökumppanit<br>Destia | Kustannukset<br>10 000€ | Vastuutahot<br>Väylävirasto |

## Hankkeen eteneminen

Hankkeen eteneminen on oma sisältönsä sivulla jonka sisällöntuottaja tekee ja hallinnoi itse hankesivulla. Tämä on oleellinen elementti suunnitteluvaiheessa olevissa hankkeissa.

Hankkeen web-sisältökansiossa

- 1. Klikkaa plus-merkkiä
- 2. Klikkaa Hankkeen eteneminen

|   |            |   | Uusi                                                                                         |   |
|---|------------|---|----------------------------------------------------------------------------------------------|---|
| Q | <b>(</b> ) | ≔ |                                                                                              |   |
|   |            |   | Voit mukauttaa tätä valikkoa<br>tai nähdä kaikki, mitä sinulla<br>on napsauttamalla "lisää". |   |
|   |            |   | Alikansio                                                                                    | ^ |
|   |            |   | SUOSIKIT                                                                                     |   |
|   |            |   | Hanke                                                                                        |   |
|   |            | 2 | Hankkeen eteneminen<br>(Väylävirasto)                                                        |   |
|   |            |   | Hankkaan narustiadat                                                                         | ~ |
|   |            |   | Näytetään 8 / 79 Elementistä                                                                 |   |
|   |            |   | Lisää                                                                                        |   |

- Anna web-sisällölle nimi joka näkyy sisältöjen hallinnassa (esim. "VT 5 eteläinen hankkeen eteneminen")
- 2. Kirjoita vaiheen kohta
- 3. Anna päivämäärä
- 4. Käännä pois päältä, poistaa päivämäärän näkyvistä.
- 5. Korosta vaiheen kohta
- 6. Plusmerkistä saat lisää vaiheita ja miinuksesta voit poistaa kyseisen kohdan.

Täydennä muissa vaiheissa samat kentät.

Julkaise

| Farinmaantie 50 - 100 - Hankkeen eteneminen 1 | Suomi |
|-----------------------------------------------|-------|
|                                               |       |
|                                               | E     |
| <sup>2</sup> Vaiha                            |       |
| Suunnittelu                                   | 6     |
| •                                             | Ŭ     |
| Päivämäärä                                    |       |
| 15.09.2020                                    |       |
| 🗌 Käännä pois päältä 🗲 🗕 🥵                    |       |
| Aktiivinen vaihe                              |       |
|                                               |       |
| Vaihe                                         | 00    |
| Kuuleminen                                    |       |
|                                               |       |
| Päivämäärä                                    |       |
| 22.09.2020                                    |       |
| 🗆 Käännä pois päältä                          |       |
| Aktiivinen vaihe                              |       |
|                                               |       |
| Vaihe                                         | 00    |
| Rakentamisen aloittaminen                     |       |
|                                               |       |
| Päivämäärä                                    |       |
|                                               |       |
|                                               |       |

Valitse hankkeen eteneminen sisältö sivulle.

| 14.09.2020           | 21.09.2020 | 28.09.2020         |
|----------------------|------------|--------------------|
| Suunnittelu          | Kuuleminen | Rakentaminen alkaa |
| Hankkeen perustiedot |            |                    |

## Sisältöartikkeli

Web-sisältökansiossa

- 1. Klikkaa plus-merkkiä
- 2. Klikkaa Sisältöartikkeli

| udet                   |                                          |                                              |                       | Uusi |
|------------------------|------------------------------------------|----------------------------------------------|-----------------------|------|
|                        | Q                                        | Ō                                            | 1                     | +    |
| ceet / Tarinmaantie 50 | Voit mukaut<br>nähdä kaikk<br>napsauttam | taa tätä vi<br>i, mitä sinu<br>alla "lisää". | alikkoa ta<br>ulla on | ũ.   |
|                        | (Väylävirasto                            | ))                                           |                       | ^    |
|                        | Lisätiedot                               |                                              |                       |      |
| 2                      | Sisältöartikk                            | eli                                          |                       |      |
|                        | Uutinen                                  |                                              |                       |      |
|                        | Yhteystiedo                              | t                                            |                       |      |
|                        | Näytetään 8                              | / 79 Elem                                    | entistä               | •    |
|                        |                                          | Lisää                                        |                       |      |

## Anna web-sisällölle nimi joka näkyy sisältöjen hallinnassa

|                                                                                  | Tunnus: 29927511 Versio: 1.0 Julkaistu                             |    |
|----------------------------------------------------------------------------------|--------------------------------------------------------------------|----|
| Uusi versio luodaan autom                                                        | naattisesti, jos sivua on muokattu.                                |    |
| Oletuskieli suomi (Suo                                                           | omi) Muuta 🔻                                                       |    |
| Cietabilien baoini (bao                                                          |                                                                    |    |
| äännetty: Suomi   X                                                              |                                                                    |    |
| iäännetty: Suomi   X<br>ISÄLTÖ                                                   |                                                                    |    |
| äännetty: Suomi X<br>ISÄLTÖ<br>isällönjulkaisijan friendly                       | / url: / <sivu>/-/asset_publisher/tarinmaantie-50-100-sisal</sivu> | to |
| äännetty: <u>Suomi   ×</u><br>ISÄLTÖ<br>isällönjulkaisijan friendly<br>Þtsikko * | / url: / <sivu>/-/asset_publisher/tarinmaantie-50-100-sisal</sivu> | to |

# 1. Anna sivulla näkyvä otsikko

- 2. Lisää varsinainen sisältö
- 3. Plus-merkistä saat lisää kappale / sisältökenttiä ja miinuksesta saat kyseisen kohdan pois.

Huom! Lisää teksti aina muotoilemattomana. Joko liitä tekstinä painikkeella, muistion kautta kopioiden tai muulla tavalla joka poistaa lähteen muotoilut

Lopuksi Julkaise

| : | Kappaleen otsikko                                                                                                    |  |
|---|----------------------------------------------------------------------------------------------------|--|
| 1 | Hankkeen tausta                                                                                                    |  |
|   | Kappale                                                                                                    |  |
|   | $ B  I  \underline{U}  S \mid x_{a}  x^{a} \mid \underline{I}_{x} \mid \underline{A} \leftarrow [\underline{A} \leftarrow \underline{A} \leftarrow \underline$ |  |
|   | Tyyli - Koko - 🖙 🎮 📰 🖬 🖬 🙆 🕐 😳 $\Omega$                                                                                                    |  |
|   | X ⓑ 🛱 🛱 🛱 Koodi   Chje Alt+0                                                                                                    |  |
| 2 | Mieleni minun tekevi, aivoni ajattelevi lähteäni laulamahan, saa'ani sanelemahan, sukuvirttä<br>suoltamahan, lajivirttä laulamahan. Sanat suussani sulavat, puhe'et putoelevat, kielelleni kerkiävät,<br>hampahilleni hajoovat.<br>Veli kulta, veikkoseni, kaunis kasvinkumppalini! Lähe nyt kanssa laulamahan, saa kera sanelemahan<br>yhtehen yhyttyämme, kahta'alta käytyämme! Harvoin yhtehen yhymme, saamme toinen<br>toisihimme näillä raukoilla rajoilla, poloisilla Pohjan mailla.                                                                                                    |  |
|   | body                                                                                                    |  |
|   | lso kuva                                                                                                    |  |
|   |                                                                                                    |  |
|   | Valitse                                                                                                    |  |

Valitse sisältöartikkeli sivulle.

| Aikataulu                                                                                        | Yhteistyökumppanit                                                                                                    | Kustannukset                                                                                                    | Vastuu                                                          |
|--------------------------------------------------------------------------------------------------|----------------------------------------------------------------------------------------------------|----------------------------------------------------------------------------------------------------|-----------------------------------------------------------------|
| 14.9.2020                                                                                        | Destia                                                                                                    | 10 000€                                                                                                    | Väylävi                                                         |
| Tavoitteet                                                                                       |                                                                                                    |                                                                                                    |                                                                 |
|                                                                                                  |                                                                                                    |                                                                                                    |                                                                 |
| Hankkeen taust                                                                                   | a                                                                                                    |                                                                                                    |                                                                 |
| Mieleni minun tekevi, air<br>Sanat suussani sulavat,                                             | voni ajattelevi lähteäni laulamahan, saa'ani<br>puhe'et putoelevat, kielelleni kerkiävät, har                                                       | sanelemahan, sukuvirttä suoltamaha<br>npahilleni hajoovat.                                                                   | n, lajivirttä laulama                                           |
| Veli kulta, veikkoseni, ka<br>käytyämme! Harvoin yh                                              | unis kasvinkumppalini! Lähe nyt kanssa lau<br>tehen yhymme, saamme toinen toisihimme                                                                | lamahan, saa kera sanelemahan yhte<br>näillä raukoilla rajoilla, poloisilla Pohj                                             | hen yhyttyämme, k<br>an mailla.                                 |
|                                                                                                  |                                                                                                    |                                                                                                    |                                                                 |
| Hankkeen työva                                                                                   | iheet                                                                                                    |                                                                                                    |                                                                 |
| Hankkeen työva<br>Lyökämme käsi kätehen<br>mielitehtoisien, nuoriso<br>alta ahjon Ilmarisen, päi | <b>iheet</b><br>, sormet sormien lomahan, lauloaksemme l<br>ssa nousevassa, kansassa kasuavassa: noit<br>ästä kalvan Kaukomielen, Joukahaisen jouse | nyviä, parahia pannaksemme, kuulla n<br>a saamia sanoja, virsiä virittämiä vyöl<br>en tiestä, Pohjan peltojen periltä, Kalev | oien kultaisien, tiet<br>tä vanhan Väinämö<br>valan kankahilta. |

# Yhteystiedot

Web-sisältökansiossa

- 1. Klikkaa plus-merkkiä
- 2. Klikkaa Yhteystiedot

|               |                                          |                                      |                              | Uusi |
|---------------|------------------------------------------|--------------------------------------|------------------------------|------|
|               | Q                                        | Û                                    |                              | )+   |
| ntie 50 - 100 | Voit mukaut<br>nähdä kaikk<br>napsauttam | taa tätä<br>i, mitä si<br>alla "lisä | valikkoa<br>inulla on<br>ä". | tai  |
|               | (Väylävirasto                            | )                                    |                              | ^    |
|               | Lisätiedot                               |                                      |                              |      |
|               | Sisältöartikk                            | eli                                  |                              |      |
|               | Uutinen                                  |                                      |                              |      |
| 2             | Yhteystiedo                              | t                                    |                              |      |
|               | Näytetään 8                              | / 79 Ele                             | ementistä                    | ă T  |
|               |                                          | Lisää                                |                              |      |

- 1. Anna web-sisällölle nimi joka näkyy sisältöjen hallinnassa
- 2. Yhteystietolaatikon otsikko
- 3. Kirjoita Organisaatio
- 4. Kirjoita Tehtävänimike
- 5. Kirjoita Koko nimi
- 6. Kirjoita Puhelinnumero. Plus-merkistä saat asetettua useamman numeron.
- 7. Kirjoita sähköpostiosoite
- 8. Näytetäänkö Väyläviraston osoite
- 9. Osoite henkilökorttiin.

10. Plus-merkistä voit lisätä toisen yhteystiedon ja miinuksesta voit poistaa kyseisen yhteystietokohdan.

| ällönjulkaisijan friendly url: / <sivu>/-/asset_publisher/tarinmaantie-50-100-yhteystiedot<br/>sikko *</sivu> |
|----------------------------------------------------------------------------------------------------|
| Farinmaantie 50 - 100 - Yhteystiedot                                                                          |
|                                                                                                    |
| Suomi                                                                                                    |
| nteystiedot otsikko                                                                                           |
| Yhteystiedot                                                                                                  |
| Il Yhteystiedot                                                                                               |
| Organisaatio                                                                                                  |
| Ambientia                                                                                                    |
| Tehtävänimike                                                                                                 |
| Senior Application Specalist                                                                                  |
| Koko nimi *                                                                                                   |
| Petri Holstila                                                                                                |
| 🗄 Puhelinnumero 🕒                                                                                             |
| 0290 010 500                                                                                                  |
|                                                                                                    |
| Sähköposti                                                                                                    |
| noreply@ambientia.fi                                                                                          |
| 🗹 Näytä Väyläviraston sähköpostiosoite                                                                        |
| Henkilökortin osoite                                                                                          |
|                                                                                                    |
|                                                                                                    |

Valitse yhteystiedot sivulle.

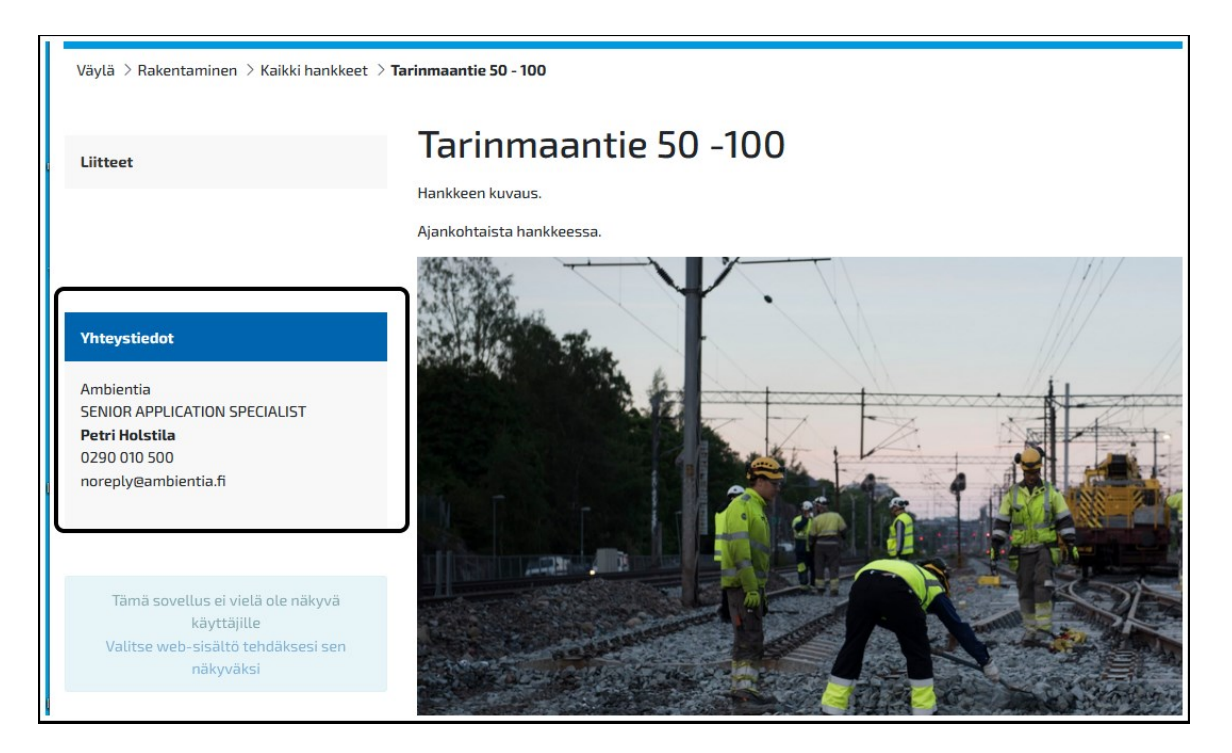

## Hankkeen kuvat liitteet

Muista aina tallentaa kaikki hankkeeseen liittyvät kuvat ja liitteet hankkeen omaan kansioon asiakirja- ja mediapankissa.

## Ajankohtaista hankkeessa -sisältöjulkaisija

Sivun alaosassa vie hiiri sisältöjulkaisijan päälle ja klikkaa kolmea pistettä.

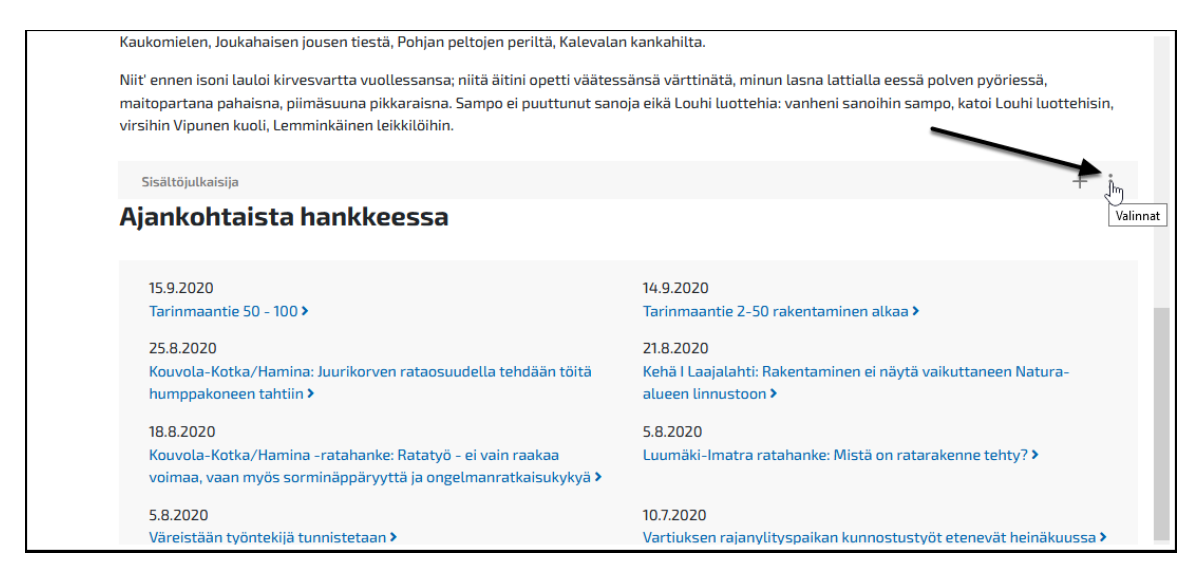

Valitse Asetukset

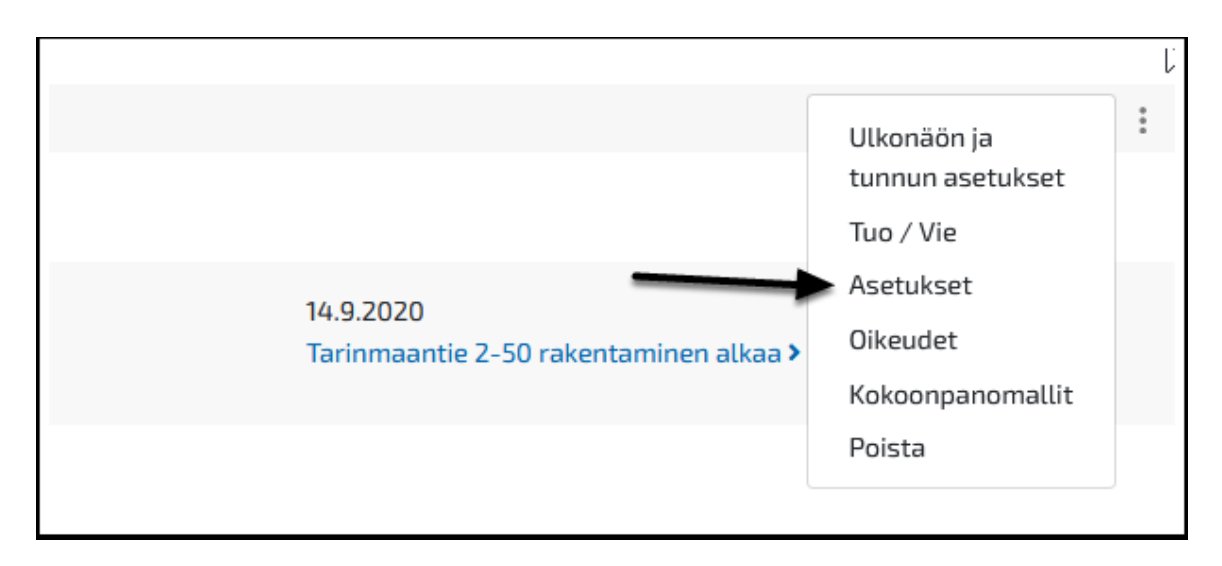

Varmista että Roolit kohdassa on määritetty, että sääntö sisältää "hankeuutinen" ja hankkeen oman luokituksen. Hankeluokitukset luodaan Väyläviraston viestinnässä silloin kun uutisointia tulee paljon ja oma luokitus on perusteltua.

Klikkaa valitse lisätäksesi uuden luokituksen rajaukseen.

| Kaikki                                                                 |                                                             |                          |                                       |                       |             |       |       | \$                                                     |   |  |  |
|------------------------------------------------------------------------|-------------------------------------------------------------|--------------------------|---------------------------------------|-----------------------|-------------|-------|-------|--------------------------------------------------------|---|--|--|
| F                                                                      | Roolit                                                      |                          |                                       |                       |             |       |       |                                                        |   |  |  |
|                                                                        | Sisältää ¢                                                  | Kaikki                   | \$                                    | seuraavaa             | Luokitukset | \$    | [     |                                                        | / |  |  |
| -                                                                      | Hankeuutine                                                 | 1 ×                      |                                       |                       |             |       | Valit | se                                                     |   |  |  |
|                                                                        |                                                             |                          |                                       |                       |             |       |       |                                                        |   |  |  |
| •                                                                      |                                                             |                          |                                       |                       |             |       |       |                                                        |   |  |  |
| •                                                                      |                                                             |                          |                                       |                       |             |       |       |                                                        |   |  |  |
| + -                                                                    | .N LISÄKENTÄ1                                               |                          |                                       |                       |             |       |       | ~                                                      |   |  |  |
| +<br>KÄYTTÄJÄ<br>Näytettävi                                            | IN LISÄKENTÄT                                               | ytyy osua näi            | nin käyttäjä                          | in lisäkenttin.       | 9           |       |       | ~                                                      |   |  |  |
| KÄYTTÄJÄ       Näytettävi                                              | N LISÄKENTÄT                                                | iytyy osua näi           | hin käyttäjä                          | in lisäkenttin.       | 9           |       |       | ~                                                      |   |  |  |
| KÄYTTÄJÄ     Näytettävi     JÄRJESTE                                   | N LISÄKENTÄT                                                | iytyy osua näi           | hin käyttäjä                          | in lisäkenttin. 🌘     | 2           |       |       | ~                                                      |   |  |  |
| KÄYTTÄJÄ     KÄYTTÄJÄ     Näytettävi     JÄRJESTE     Järjestä         | N LISÄKENTÄT                                                | iytyy osua nä.           | hin käyttäjä                          | in lisäkenttin. (     | Ryhm        | ttele |       | ~                                                      |   |  |  |
| KÄYTTÄJÄ       Näytettävi       JÄRJESTE       Järjestä       Julkaisu | IN LISÄKENTÄT<br>en sisältöjen tä<br>Ä TAI RYHMITÄ<br>päivä | iytyy osua nä<br>ji<br>¢ | hin käyttäjä<br>tämän jälk<br>Otsikko | ân lisäkenttin. €<br> | Ryhm        | ttele |       | <ul> <li>✓</li> <li>✓</li> <li>✓</li> <li>✓</li> </ul> |   |  |  |

Hae halutulla termillä ja aseta ruksi luokituksen kohdalle. Lopuksi sulje ruutu ruksista.

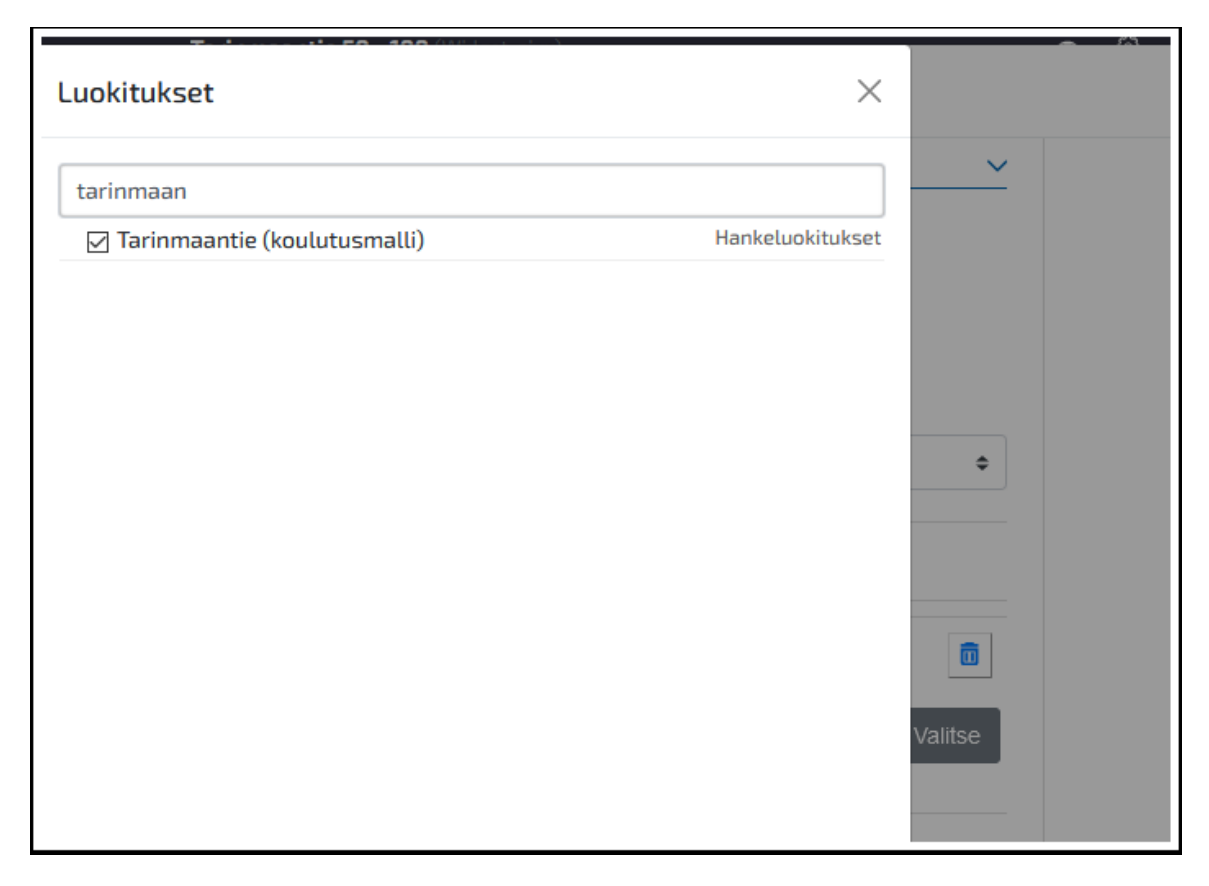

Nyt sisältöjulkaisijassa listataan kaikki uutiset, joissa on luokitus "hankeuutinen" ja "Tarinmaantie (koulutusmalli)"

Lopuksi tallenna ja poistu asetuksista oikean yläkulman ruksista.

| Kaikki                                                                         |                                                                   |                | \$      |  |
|--------------------------------------------------------------------------------|-------------------------------------------------------------------|----------------|---------|--|
| Roolit                                                                         |                                                                   |                |         |  |
| Sisältää 💠 K                                                                   | aikki 💠 seuraavaa                                                 | Luokitukset \$ |         |  |
| Hankeuutinen <b>x</b>                                                          | Tarinmaantie (koulutusmalli) 🗙                                    |                | Valitse |  |
|                                                                                |                                                                   |                |         |  |
| •                                                                              |                                                                   |                |         |  |
| AYTTÄJÄN LISÄKENTÄT                                                            |                                                                   |                | ~       |  |
| YTTÄJÄN LISÄKENTÄT                                                             | ua näihin käyttäjän lisäkenttin. (                                | 2              | ~       |  |
| YTTÄJÄN LISÄKENTÄT                                                             | ua näihin käyttäjän lisäkenttin. (                                | 2              |         |  |
| YTTÄJÄN LISÄKENTÄT<br>iytettävien sisältöjen täytyy os<br>RJESTEÄ TAI RYHMITÄ  | ua näihin käyttäjän lisäkenttin. (                                | 9              | `       |  |
| AYTTÄJÄN LISÄKENTÄT<br>äytettävien sisältöjen täytyy os<br>RJESTEÄ TAI RYHMITÄ | ua näihin käyttäjän lisäkenttin. (<br>ja tämän jälkeen            | Ryhmittele     | `       |  |
|                                                                                | ua näihin käyttäjän lisäkenttin. (<br>ja tämän jälkeen<br>Otsikko | Ryhmittele     | ~<br>   |  |

## Sisältöjulkaisija listaa nyt luokituksen mukaisia sisältöjä.

| Niit' ennen isoni lauloi kirvesvartta vuollessansa; niitä | :oni lauloi kirvesvartta vuollessansa; niitä äitini opetti väätessänsä värttinätä, minun lasna lattialla eessä polven pyöriessä,     |  |  |  |  |  |
|-----------------------------------------------------------|----------------------------------------------------------------------------------------------------|--|--|--|--|--|
| maitopartana pahaisna, piimäsuuna pikkaraisna. Sam        | a pahaisna, piimäsuuna pikkaraisna. Sampo ei puuttunut sanoja eikä Louhi luottehia: vanheni sanoihin sampo, katoi Louhi luottehisin, |  |  |  |  |  |
| virsihin Vipunen kuoli, Lemminkäinen leikkilöihin.        | nen kuoli, Lemminkäinen leikkilöihin.                                                                                                |  |  |  |  |  |
| Ajankohtaista hankkeessa                                  |                                                                                                    |  |  |  |  |  |
| 15.9.2020                                                 | 14.9.2020                                                                                                    |  |  |  |  |  |
| Tarinmaantie 50 - 100 >                                   | Tarinmaantie 2-50 rakentaminen alkaa >                                                                                               |  |  |  |  |  |
|                                                           |                                                                                                    |  |  |  |  |  |

## Uutinen

Web-sisältökansiossa

- 1. Klikkaa plus-merkkiä
- 2. Klikkaa Uutinen

|   | Uusi                                                                                         |
|---|----------------------------------------------------------------------------------------------|
|   | a 0 1 🕂                                                                                      |
| 0 | Voit mukauttaa tätä valikkoa<br>tai nähdä kaikki, mitä sinulla<br>on napsauttamalla "lisää". |
|   | (Väylävirasto)                                                                               |
|   | Lisätiedot                                                                                   |
|   | Sisältöartikkeli                                                                             |
| 2 | Uutinen                                                                                      |
|   | Yhteystiedot                                                                                 |
|   | Näytetään 8 / 79 Elementistä                                                                 |
|   | Lisää                                                                                        |

- 1. Kirjoita otsikko joka näkyy myös uutiset näkyvänä otsikkona.
- 2. Kirjoita Ingressi
- 3. Lisää tarvittaessa kuva
- 4. Jos kuva asetettu anna pääkuvan vaihtoehtoinen teksti (saavutettavuus)

| SISÄLTÖ                                                                                   | $\checkmark$ |  |
|-------------------------------------------------------------------------------------------|--------------|--|
| Sisällönjulkaisijan friendly url: / <sivu>/-/asset_publisher/tarinmaantie-50-100-1</sivu> |              |  |
| Otsikko *                                                                                 |              |  |
| Tarinmaantie 50 - 100 hanke alkaa                                                         | H Suomi      |  |
|                                                                                           | Suomi        |  |
| Ingressi                                                                                  |              |  |
| Tarinmaantie 50 - 100 hanke alkaa 1.9.2020                                                | .i.          |  |
| Pääkuva 🕐                                                                                 |              |  |
| 3 JSH_0236.jpg                                                                            |              |  |
| Valitse Tyhjennä                                                                          |              |  |
| Pääkuvan alt-teksti                                                                       |              |  |
| Tähän saavutettavuusteksti mahdollisimman tarkasti.                                       |              |  |
|                                                                                           | .::          |  |

- 1. Kirjoita kappaleelle otsikko
- 2. Kirjoita sisältö
- 3. Plus-merkistä saat lisää kappaleita ja miinuksesta voit poistaa kyseisen kappaleen.

|    | Tarinmaantie 50 - 200 hanke alkaa syksyllä                                                                                                    |   |
|----|----------------------------------------------------------------------------------------------------|---|
| K  | Cappale                                                                                                    |   |
|    | $B  I  \underline{U}  \mathbf{S}     \mathbf{x}_{*}  \mathbf{x}^{*}     \underline{A}  \mathbf{X}     \underline{\mathbf{E}}  \underline{=}  \underline{=}     \underline{=}  \mathbf{z}  \underline{=}     \underline{=}  \underline{=}     \underline{=}     \underline{=}     \underline{=}  \underline{=}     \underline{=}     \underline{=}     \underline{=}     =$ |   |
|    | normal - Koko - 📾 🙊 🏴 🖽 🖬 🖬 🙆 🙆 🖉                                                                                                    |   |
|    | 🔏 🕞 💼 👼 📥 🥕 🔍 🎝 🙆 Koodi 🦳 Ohje Alt+0                                                                                                    | ] |
|    | Jukolan talo, eteläisessä Hämeessä, seisoo erään mäen pohjoisella rinteellä, liki Toukolan kylää.<br>Sen läheisin ympäristö on kivinen tanner, mutta alempana alkaa pellot, joissa, ennenkuin talo oli<br>häviöön mennyt, aaltoili teräinen vilja. Peltojen alla on niittu, apilaäyräinen, halkileikkaama<br>monipolvisen ojan; ja runsaasti antoi se heiniä, ennenkuin joutui laitumeksi kylän karjalle.<br>Muutoin on talolla avaria metsiä, soita ja erämaita, jotka, tämän tilustan ensimmäisen<br>perustajan oivallisen toiminnan kautta, olivat langenneet sille osaksi jo ison jaon käydessä<br>entisinä aikoina. Silloinpa Jukolan isäntä, pitäen enemmän huolta jälkeentulevainsa edusta kuin<br>omasta parhaastansa, otti vastaan osaksensa kulon polttaman metsän ja sai sillä keinolla<br>seitsemän vertaa enemmän kuin toiset naapurinsa. Mutta kaikki kulovalkean jäljet olivat jo<br>kadonneet hänen piiristänsä ja tuuhea metsä kasvanut sijaan Ja tämä on niiden seitsemän<br>veljen koto, joiden elämänvaiheita tässä nyt käyn kertoilemaan.<br>Veljesten nimet vanhimmasta nuorimpaan ovat: Juhani, Tuomas, Aapo, Simeoni, Timo, Lauri ja<br>Eero. Ovat heistä Tuomas ja Aapo kaksoispari ja samoin Timo ja Lauri. Juhanin, vanhimman<br>veljen, ikä on kaksikymmentä ja viisi vuotta, mutta Eero, nuorin heistä, on tuskin nähnyt<br>kabadenataita ausenen kierreetta. Dummiin vantale heillä on tukava ja hautau, nähnyt                                                                                                    | ~ |
|    | body p                                                                                                    | 4 |
| ls | so kuva                                                                                                    |   |

Valitse uutiselle luokitukset.

- 1. Hankeluokitukset löytyvät hankkeeseen liittyvät luokitukset
- 2. Uutinen kohdasta asetetaan hankeuutinen

Lopuksi Julkaise

| METATIEDOT                                   | ~ |
|----------------------------------------------|---|
| Alue                                         |   |
| Valitse                                      |   |
| Asiantuntemus (Yhteystiedot) (Koko portaali) |   |
| Valitse                                      |   |
| Asiasanat                                    |   |
| Valitse                                      |   |
| Asiatyyppi (Koko portaali)                   |   |
| Valitse                                      |   |
| Digiroad                                     |   |
| Valitse                                      |   |
| Digitalisaatiohanke                          |   |
| Valitse                                      |   |
| EPressi                                      |   |
| Valitse                                      |   |
| Hanke                                        |   |
| Valitse                                      |   |
| Hankeluokitukset                             |   |
| Tarinmaantie (koulutusmalli) 🗙               |   |
| Tyyppi (Koko portaali)                       |   |
| Valitse                                      |   |
| Uutinen                                      |   |
| Hankeuutinen ×                               |   |
|                                              |   |

Nyt uutinen listataan sisältöjulkaisijassa jonka asetukset laitettiin aikaisemmin listaamaan hankeuutisia joissa luokitus tarinmaantie.

![](_page_36_Picture_0.jpeg)

Uutista klikattaessa nähdään koko uutinen omalla sivullaan.

![](_page_36_Picture_2.jpeg)

## **Kieliversion tekeminen**

Kun suomenkielinen versio on tehty valmiiksi, voidaan toteuttaa kieliversiot. Kieliversiot toteutetaan samaan sisältöön kuin itse suomenkielinenkin versio.

|                                                                         | Tunnus: 29927414                                         | Versio: 1.3  | Julkaistu                                                                         |            |
|-------------------------------------------------------------------------|----------------------------------------------------------|--------------|-----------------------------------------------------------------------------------|------------|
| Uusi versio luodaan automa                                              | attisesti, jos sivua on muokati                          | tu.          |                                                                                   |            |
| Oletuskieli suomi (Suom)                                                | i). Muuta 🔻                                              |              |                                                                                   |            |
| Käännetty: Suomi   X                                                    |                                                          |              |                                                                                   |            |
| SISÄLTÖ                                                                 |                                                          |              |                                                                                   | ~          |
|                                                                         |                                                          |              |                                                                                   |            |
| Sisällönjulkaisijan friendly u<br>Otsikko *                             | ırl: / <sivu>/-/asset_publis</sivu>                      | her/tarinmaa | ntie-50-100-hanke                                                                 |            |
| Sisällönjulkaisijan friendly u<br>Otsikko *<br>TIE Tarinmaantie 50 -100 | ırl: / <sivu>/-/asset_publis<br/>, hankeartikkeli</sivu> | her/tarinmaa | ntie-50-100-hanke                                                                 | Suomi      |
| Sisällönjulkaisijan friendly u<br>Otsikko *<br>TIE Tarinmaantie 50 -100 | ırl: / <sivu>/-/asset_publis<br/>, hankeartikkeli</sivu> | her/tarinmaa | ntie-50-100-hanke   Suomi Oletus   Englanti Kääntän                               | ătăn       |
| Sisällönjulkaisijan friendly u<br>Otsikko *<br>TIE Tarinmaantie 50 -100 | ırl: / <sivu>/-/asset_publis<br/>, hankeartikkeli</sivu> | her/tarinmaa | ntie-50-100-hanke      Suomi Oletus      Englanti Kääntämäi      Ruotsi Kääntämäi | ătôn<br>6n |

- 1. Klikkaa Suomen lippua
- 2. Valitse kieli jolle teet kieliversion

| Käännetty: Suomi IX                                                                      |                      |
|------------------------------------------------------------------------------------------|----------------------|
| SISÄLTÖ                                                                                  | • ·                  |
| Sisällönjulkaisijan friendly url: / <sivu>/-/asset_publisher/tarinn<br/>Otsikko *</sivu> | naantie-50-100-hanke |
| TIE Tarinmaantie 50 -100, hankeartikkeli                                                 | E Suomi Oletus       |
|                                                                                          | Englanti Kääntämätön |
| Ohje                                                                                     | Ruotsi Kääntämätön   |

- 1. Valittu kieli näkyy ylävalikossa sinisellä ja kenttien kohdalla lipun muodossa.
- 2. Käännä kaikki suomenkieliset kentät valitulle kielelle. Huomio kuvien vaihtoehtoiset tekstit ja mahdolliset linkit.

Kun kaikki kentät on käännetty, Julkaise.

Käännökset tulee tehdä kaikille hankesivun sisällöille samalla tavalla.

| Käännetty: Suomi   X Ruotsi   X                                                               |        |
|-----------------------------------------------------------------------------------------------|--------|
| SISÄLTÖ                                                                                       | $\sim$ |
| Sisällönjulkaisijan friendly url: / <sivu>/-/asset_publisher/tarinmaantis_50-100-hanke</sivu> |        |
| Otsikko *                                                                                     |        |
| TIE Tarinmaantie 50 -100, hankeartikkeli                                                      | Ruotsi |
| TIE Tarinmaantie 50 -100, hankeartikkeli                                                      |        |
| Ohje                                                                                          | Ruotsi |
| Huomio! Muista lisätä tähän artikkeniin Hanke-luokittelu 'Luokittelut' valikon alta.          |        |
| Hankkeen nimi *                                                                               |        |
| Tarinmaantie 50 -100                                                                          |        |
|                                                                                               |        |

## Hankesivun visuaalinen ilme ja saavutettavuus

Hankesivulla ainoastaan lisätietojen antajat tulevat sivun vasempaan kainaloon. Muut tiedot tulevat leipätekstiosion loppuun. Esim. liitetiedostot, linkit muille sivustoille ja uutiset.

Kun menet muokkaamaan vanhalta sivustolta tuotua hanketta, siitä puuttuu hankkeen perustiedot ja hankkeet eteneminen. Myös liite- ja lisätieto -laatikot ovat todennäköisesti sivun kainalossa.

Sivulla pitää huomioida saavutettavuus. Kaikkiin kuviin pitää lisätä alttekstit. Huomioi myös, että sivulla on vain yksi pääotsikko (ns. H1otsikko). Arvioi myös, minkä verran esität informaatiota infograafissa, jotta sama tieto on tarjolla myös tekstimuodossa.